Log into your parent TouchBase account and select the student you want to pay tuition for, then:

- 1. Select the "Pay B/ASP Tuition" button
- 2. Under SCHOOL TYPE, select Before & After School Program
- 3. Under SCHOOL, select Before & After School Program again
- 4. Under CATEGORIES, select Pay B/ASP Tuition
- 5. Select tuition or B/ASP Variable Amount (for August pro-rated tuition, enter amount to pay)
- 6. Select the "Buy" button; this will put this amount into your checkout cart in the top right corner of your screen
- 7. Select the "Checkout" cart (this will take you to a new page which shows your selection and amount paying)
- 8. Select the blue "Checkout" button (this will take you to a new page to enter your payment information)
- 9. Select the "I'm not a robot" and then the blue "Pay Now" button to complete.

## Shop

| Items /                           | At Student's School inc    | I. One-Time Meal Payment                    |                   |                                                     |                                               |          |   |
|-----------------------------------|----------------------------|---------------------------------------------|-------------------|-----------------------------------------------------|-----------------------------------------------|----------|---|
| Pay B/ASP Tuition                 |                            |                                             | You are here      | DISTRICT                                            |                                               |          |   |
| Pay Fines/Fees                    |                            |                                             | School Type       | BEFORE AND AFTER                                    | FORE AND AFTER SCHOOL PROGRAM DISTRICT OFFICE |          |   |
| 2019/20 BASP Program Registration |                            |                                             |                   |                                                     | Please select from a category above.          |          |   |
| You are here                      | DISTRICT / BEFO            | RE AND AFTER SCHOOL PROGRAM                 | You are here      | DISTRICT / BEEO                                     |                                               |          | 1 |
| School                            | BEFORE AND AF              | TER SCHOOL PROGRAM - TAX ID 42-602          | 1919              | BEFORE AND AFTER SCHOOL PROGRAM - TAX ID 42-6021919 |                                               |          |   |
|                                   |                            | Please select from a category a             | above. Categories | Pay B/ASP Tuition                                   |                                               |          |   |
|                                   | B/ASP Variable Amoun       | t                                           | 1                 | 0.00 Buy                                            |                                               |          |   |
| Î Î Î Î                           | Use this to pay tuition ir | n the amount other than set monthly amount. |                   |                                                     | , ∰ <u>Che</u>                                | eckout   | 1 |
|                                   | Your Cart                  |                                             |                   |                                                     |                                               |          |   |
|                                   | Customer                   | Item                                        |                   |                                                     | Price                                         | •        |   |
|                                   |                            | AM Only Tuition Payme                       | nt                |                                                     | \$202.00                                      | Remove   |   |
|                                   |                            |                                             |                   | Subtotal                                            | \$202.00                                      | )        |   |
|                                   |                            |                                             |                   | Tax (0.00%)                                         | \$0.00                                        | )        |   |
|                                   |                            |                                             |                   | Processing Fee                                      | \$0.00                                        | )        |   |
|                                   |                            |                                             |                   | Total                                               | \$202.00                                      | )        |   |
|                                   |                            |                                             |                   |                                                     |                                               |          |   |
|                                   |                            |                                             |                   |                                                     | Continue Shopping                             | Checkout |   |
|                                   | Pavment                    |                                             |                   |                                                     |                                               |          |   |
|                                   | Eiret                      | Name First Name                             | Summari           |                                                     |                                               |          |   |

| First Name         | First Name      | Summary                      | Summary                 |          |  |
|--------------------|-----------------|------------------------------|-------------------------|----------|--|
| Last Name          | Last Name       | Customer                     | Item                    | Price    |  |
| Credit Card #      | Credit Card #   |                              | AM Only Tuition Payment | \$202.00 |  |
| Cicuit Gaid #      |                 |                              | Subtotal                | \$202.00 |  |
|                    |                 |                              | Tax (0.00%)             | \$0.00   |  |
| Expiration         | 01 • 2019 •     |                              | Processing Fee          | \$0.00   |  |
| Card Security Code | CVV             |                              | Total                   | \$202.00 |  |
| Street Address     | Street Address  |                              |                         |          |  |
| Zip Code           | Zip Code        |                              |                         |          |  |
|                    | l'm not a robot | reCAPTCHA<br>Privacy - Terms |                         |          |  |
|                    | Pay Now         |                              |                         |          |  |